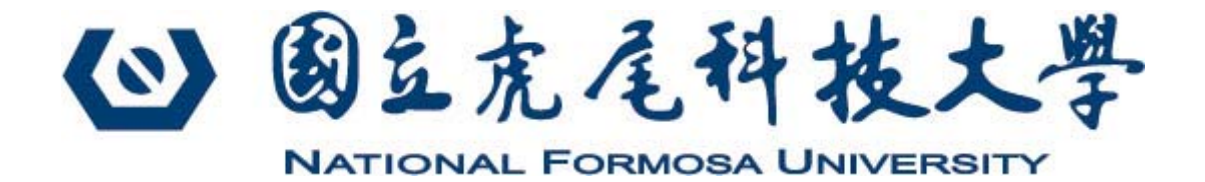

# 四技申請入學(高中生)招生 備取生遞補意願登記系統 作業注意事項

### 目錄

四技申請入學(高中生)招生 >備取生遞補意願登記系統作業流程與注意事項…3 >進入備取生遞補意願登記系統………3 >備取生遞補意願登記操作流程………6 >備取生遞補意願登記完成………6

2

## 四技申請入學(高中生)招生 備取生遞補意願登記系統作業 流程與注意事項

登記前,請注意登記期限。建議考生請勿使用手機或平板電腦登入使用本 報名系統,避免畫面資訊閱覽不完全,漏登資料而影響權益。

登入網址: <u>https://enrollstudents.nfu.edu.tw/</u>

#### ▶進入四技申請入學(高中生)招生系統

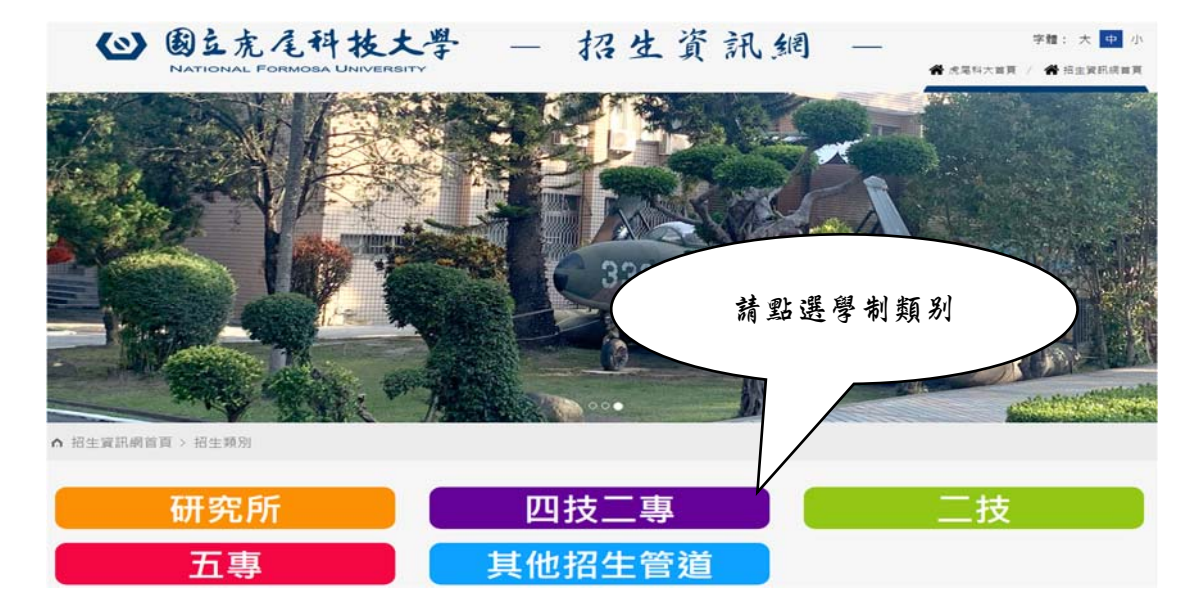

≻步驟一

| ○ 四技特殊選才                        | ○ 四技運動績優單獨招生暨甄審甄試入<br>學 |
|---------------------------------|-------------------------|
| ○ 科技校院繁星計畫                      | ○ 產學攜手合作計畫四技學士專班        |
| O 四技技優入學                        | ○ 四技產學訓專班招生             |
| O 四技甄選入學                        | ○ 多元專長培力課程專班            |
| O 四技聯合登記分發                      |                         |
| <ul> <li>四技申請入學(高中生)</li> </ul> | 」請點選四技申請入學(高中生)招;       |

#### ≻步驟二

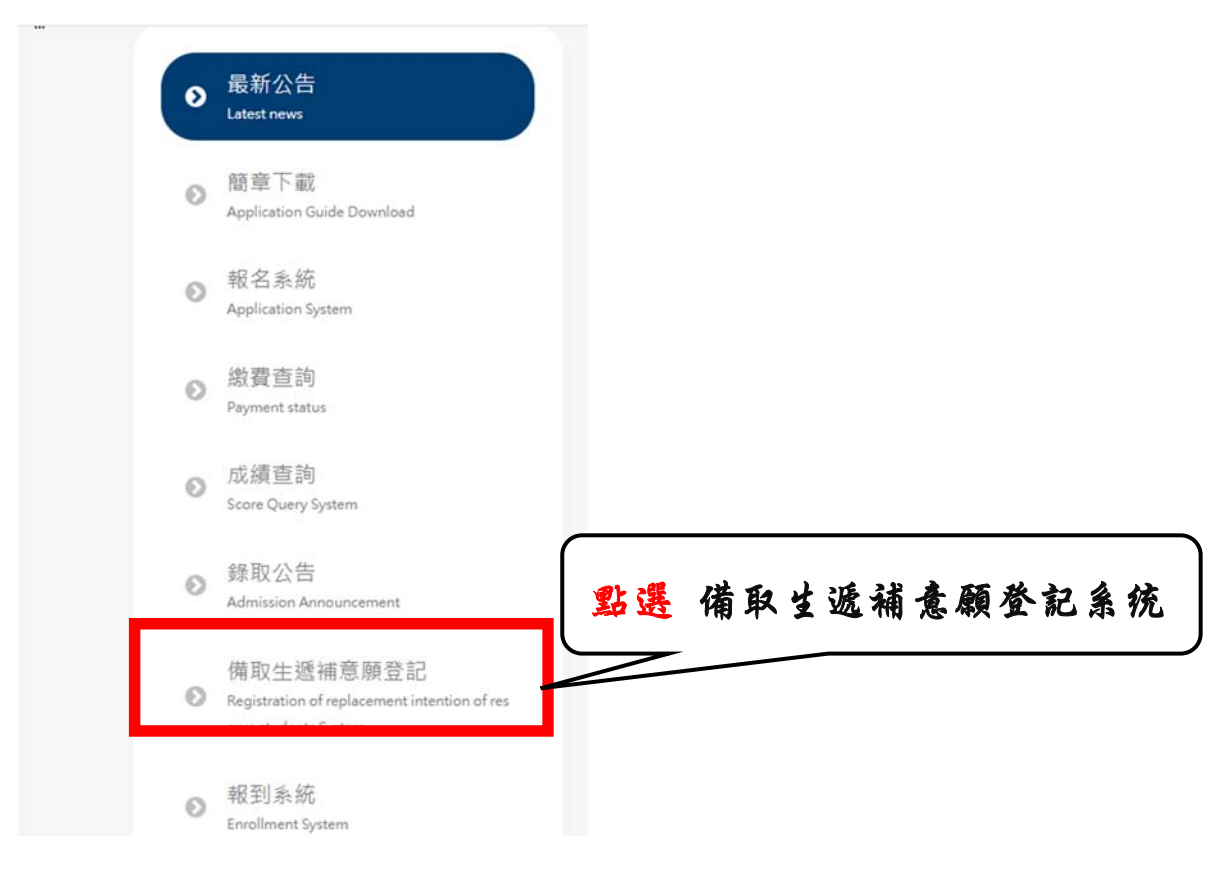

#### >步驟三:備取生遞補意願登記操作流程

- 1、 輸入身分證字號
- 2、 密碼
- 3、 驗證碼
- 4、 按登入

|   | 113學年度日間                                        | 國立虎尾科技大學<br>引部四技申請入學(高中生)招生備取生遞補意願登記                                                                                                    |                                          |
|---|-------------------------------------------------|----------------------------------------------------------------------------------------------------|------------------------------------------|
|   |                                                 |                                                                                                    | ス 中 小<br>字體Font size: Large Medium Small |
|   | 備取主應於114年5月28日(<br>申請入學「備取生活補意題<br>完成登記就讀意題者,視同 | ● 重要認為<br>Important Info.<br>)10:008至114年5月31日(六)12:00上」規模本校局主資訊機,114舉申度回技業中生<br>贯及實約素化,示配「編集包括,內成「編取主通機包類」;本校不另來通知,追約未<br>自然質人學質帖,不可以未獲越反為由提出損遇。 |                                          |
|   |                                                 | ✔俱取生透轴意颜登記登入口<br>Enrollment System entrance                                                                                                    |                                          |
|   | 身分證字號<br>ID number                              | III输入股份提学就Enter your ID number                                                                                                    |                                          |
|   | 密碼<br>Password                                  | IIII編入 嵌稿(正分大小切)Enter your password (Note: case sensitive)                                                                                        |                                          |
|   | 驗證碼<br>Captcha test<br>Lo                       | BARA Mole REFormer the characters you see in the 2 1 8 6 C<br>BARA OF STORE Forget Password?                                                      | 如忘記蜜碼可由此登入                               |
| _ |                                                 | ◆ 類型系统<br>Log-out                                                                                                    | <b>@</b>                                 |

#### ▶步驟四:按備取生遞補意願登記

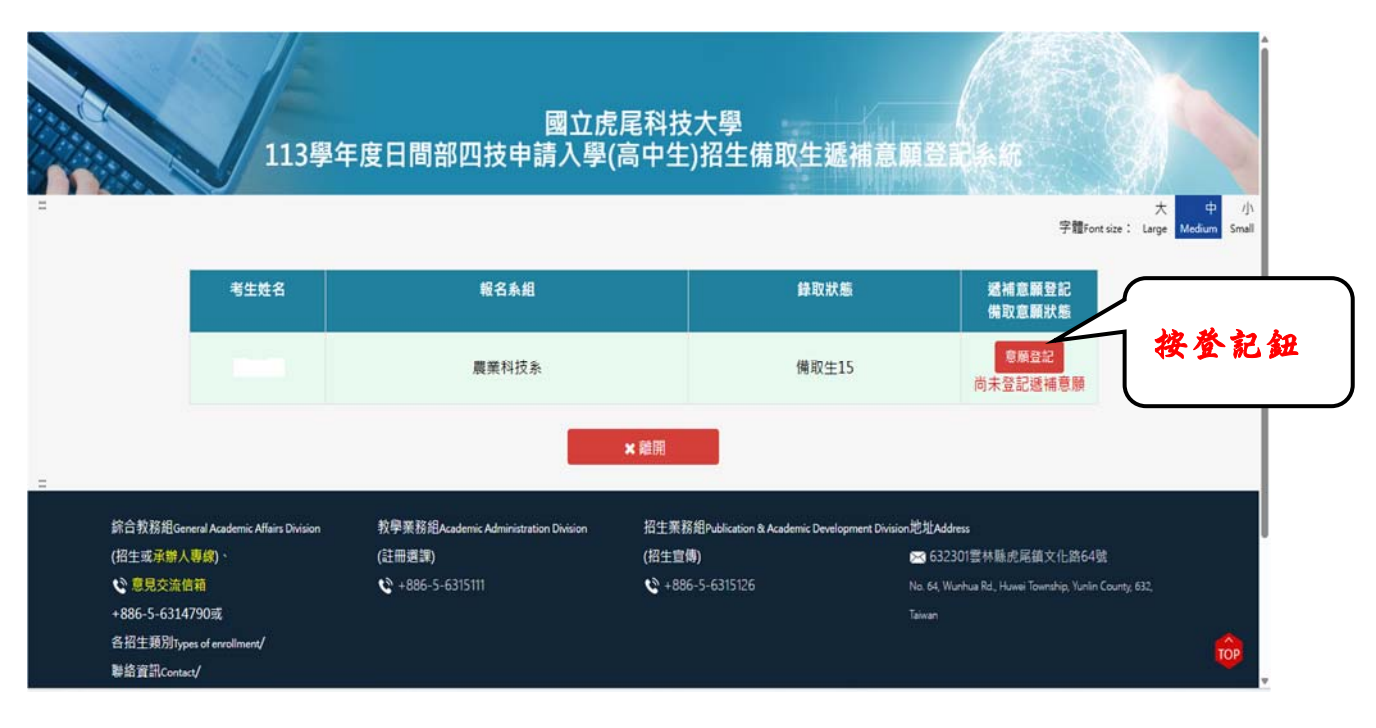

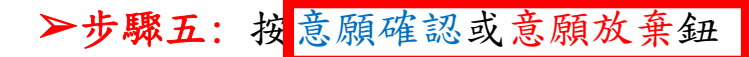

| =                       | 113學年                          | 國立虎<br>E度日間部四技申請入學(                   | 尾科技大學<br>高中生)招生備取生業              | 遞補意願登記系統<br>穿體for                                 | 大中小<br>tsize:Large Medium Small |
|-------------------------|--------------------------------|---------------------------------------|----------------------------------|---------------------------------------------------|---------------------------------|
|                         |                                | 備取生殖                                  | 補意願登記內容                          |                                                   |                                 |
|                         | 考生姓名                           |                                       |                                  |                                                   |                                 |
|                         | 遞補意願系所                         | 農業科技系                                 |                                  |                                                   |                                 |
|                         | 備取                             | 15                                    |                                  |                                                   |                                 |
|                         | 備取狀態                           | 尚未登記遞補意願                              |                                  |                                                   |                                 |
| -                       | 1                              | <b>凹意願確認</b>                          | <b>×</b> 意                       | 願放棄                                               |                                 |
| 綜合教務組Gen                | eral Academic Affairs Division | 教學業務組Academic Administration Division | 招生美務組Publication & Academic Deve | elopment Division 世址Address                       |                                 |
| (招生或承辦人)                | [续)、                           | (註冊選課)                                | (招生宣傳)                           | ·<br>1632301雲林縣虎尾鎮文化路64号                          | *                               |
| ● 意見交流信<br>+996 5 63147 | 箱<br>190志                      | C +886-5-6315111                      | <b>C</b> +886-5-6315126          | No. 64, Wunhue Rd., Huwei Township, Yunlin<br>T.: | County; 632,                    |

#### ▶步驟六:登記完成

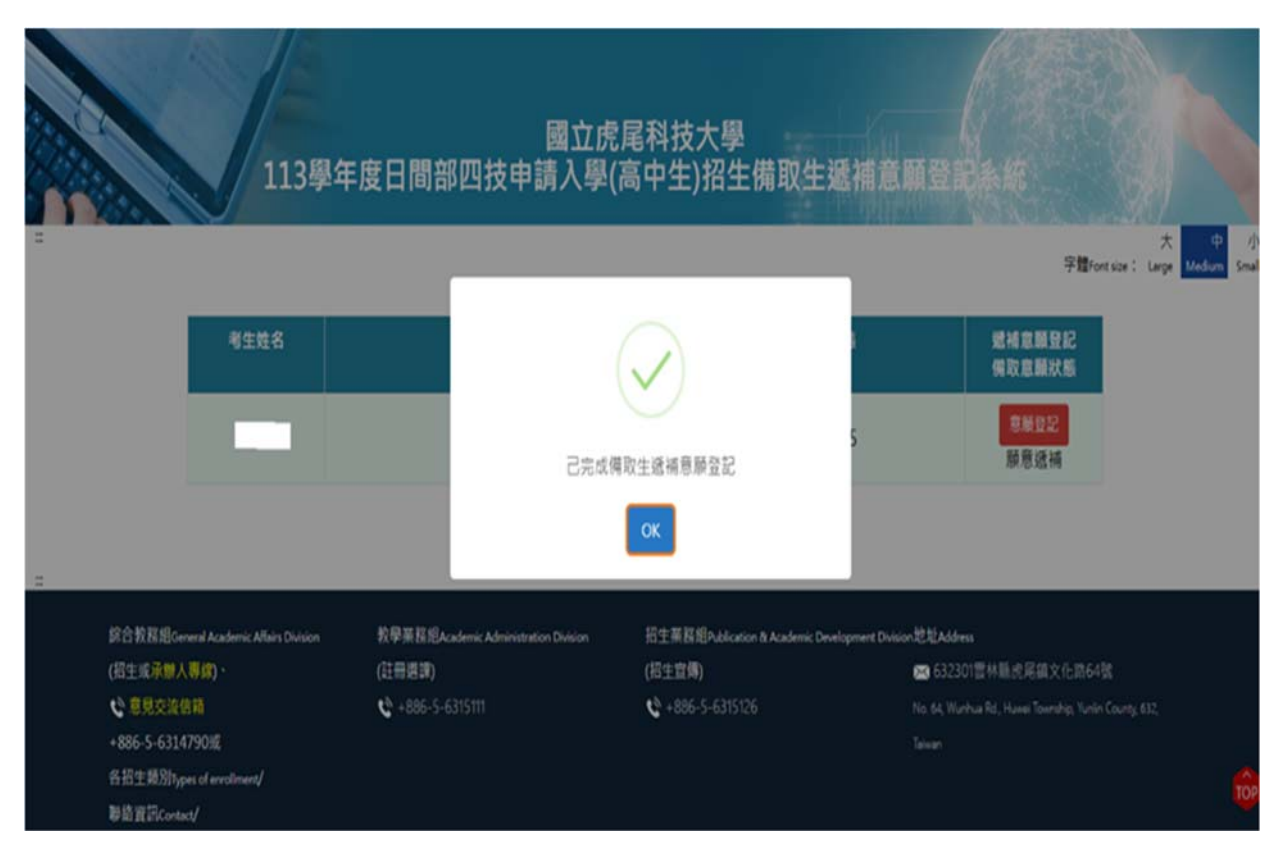

#### ▶步驟七:備取生遞補意願登記完成

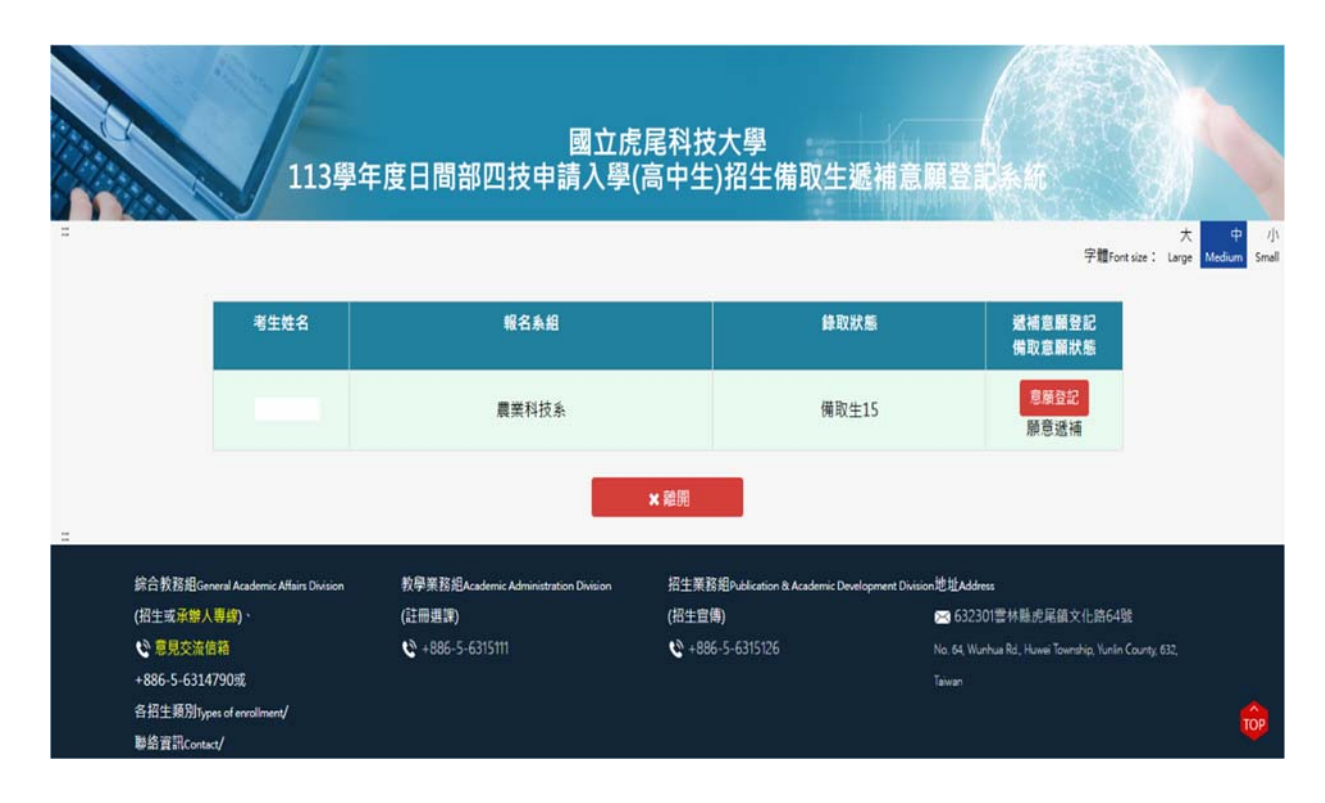

#### >步驟八:備取生遞補意願登記通知

備取生遞補意願登記儲存後,考生會在E-MAIL收到備取生遞補意願登記通知 信件

國立虎尾科技大學招生資訊網-備取生遞補意願登記通知 → 回顧 (5) 全部回題 → 算者 … A 国立虎尾科技大學招生資訊網 <enroll@gs.nfu.edu.tw> 【國立虎尾科技大學-招生資訊系統】備取生遞補意願登記確認遞補通知 親愛的使用者您好: 報見の化用者に入一 数辺空使用本校招生資訊線。儀取生逐補意願登記系統へ 我們已於 收到您為考生 填寫之儀取生透補意願為**確認透播**。 提醒:此郵件由系統自動發送,請勿直接回覆此郵件! This email is send automatically. Do not reply to this message.

相關注意事項

1. 備取生遞補意願登記截止日前可以進入系統修改遞補意願。

2. 備取生遞補意願登記完成後系統會自動發送E-mail至考生信箱。